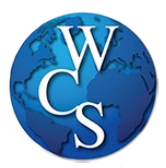

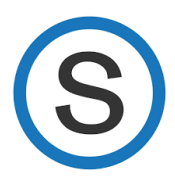

Go to schoology.com and select "Sign Up" (this process is for parents only – students use wcskids.schoology.com).

1. Select "Parent."

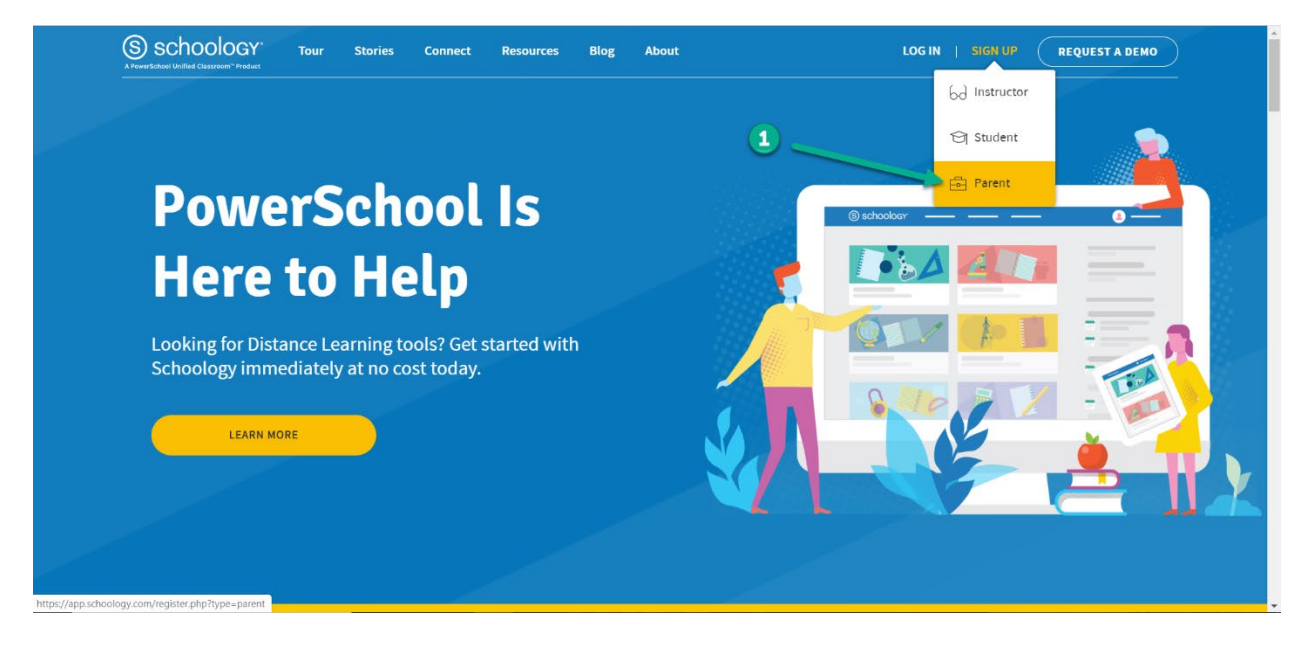

- 2. Enter the "Access Code" provided by your teacher.
- 3. Select "Continue."

| (S) schoology                             |                                                                                                  |
|-------------------------------------------|--------------------------------------------------------------------------------------------------|
|                                           | 2<br>Back<br>JK2B-BZVD-<br>Enter the access code provided by your child's instructor<br>Continue |
| Schoology © 2020 - PRIVACY POLICY - Terms | of Use - Help Center                                                                             |

- 4. Enter "First Name, Last Name, Email Address and Password."
- 5. "Acknowledge" the Privacy Policy and Terms of Use.
- 6. Select "Register."

| Sign up for Schoology Back<br>JK28-BZVD                |
|--------------------------------------------------------|
| 4       Sample       Parent         wcs@samplemail.com |

- 7. Select the arrow by your name to toggle between accounts.
- 8. Select you "Students Name."

(\*) – If you have additional students, you can add them here.

| S schoology courses groups res                         | sources | ٩                                             | ≣ Q | Sample Parent                                                                                                    |
|--------------------------------------------------------|---------|-----------------------------------------------|-----|----------------------------------------------------------------------------------------------------|
| RECENT ACTIVITY COURSE DAY                             |         | coming<br>upcoming assignments or events<br>8 |     | Sample Parent Cousine High School Cousine High School Cousine High School Cousine High School Settings Cousine High School Settings |
| https://app.schoology.com/parent/switch_child/75109734 |         |                                               |     | 5                                                                                                    |

9. Select "Courses" to see all the courses in which your student is enrolled. Click on the course to enter.

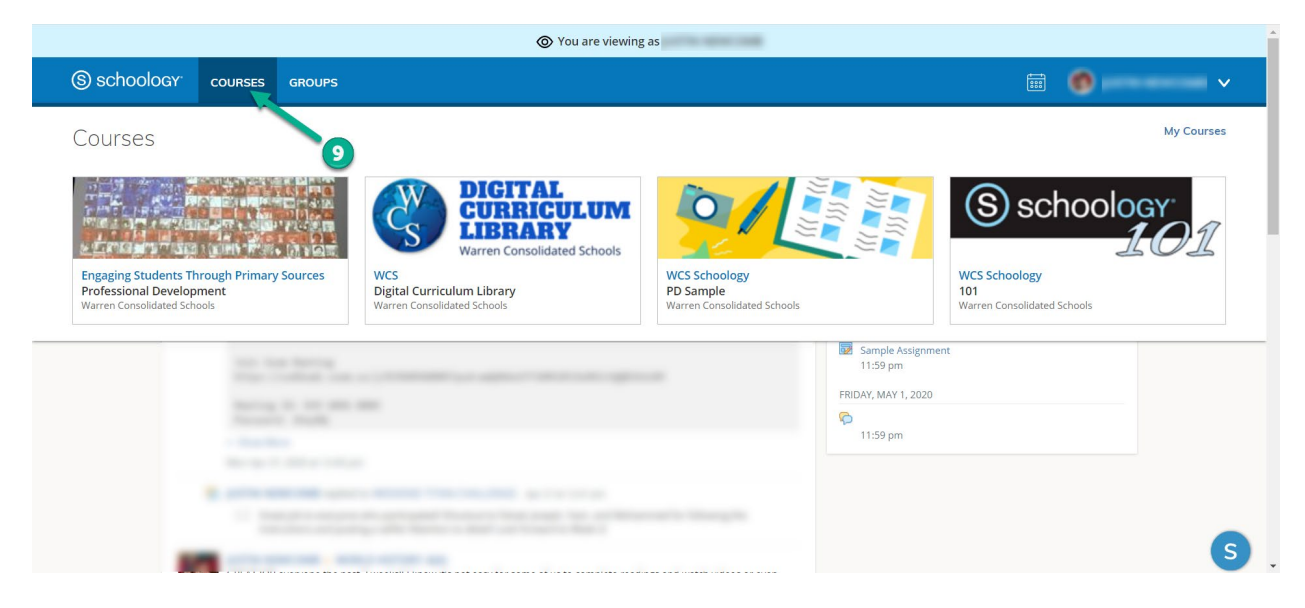